# **Ubuntu Linux**

**Note**: Please note that setup and printing only works within the Jade University network.

## Driver

• Usually, sufficient printer drivers are already included in the default installation of Ubuntu.

## Installation

• Installing these packages

#### sudo apt install python3-smbc smbclient system-config-printer

- printer  $\rightarrow$  add printer ...
- In the field "Enter either a network-...": glob-ps2.hs-woe.de
- Click glob-ps2.hs-woe.de  $\rightarrow$  Unlock
  - Username: domain log in (Form: ma1150@hs-woe.de)
  - $\circ\,$  Password: <Your password in the PC network system>
  - Click unlock
- Select your wanted printer in the window "add printer"
  - Example: hrz-hpclje78625-1
- Click "select"
- Select printer driver: Select a suitable driver, usually the recommended driver
   Example: Hewlett-Packard → HP Color LaserJet MFP E78228 Postscript
- Click "select"
- Click on the Settings icon  $\rightarrow$  Print Options
  - Page setup
    - Double-sided: Long margin (default)
- Click on the Settings icon  $\rightarrow$  printer details
  - $\circ$  Location: <location>, <room>
    - Example: WHV, SE62

The first time you print, you should now log in to the server

- Username: domain log in (Form: ma1150@hs-woe.de)
- Password: <Your password in the PC network system>

If the job is waiting for authentication, the problem can be solved as follows:

```
sudo systemctl stop cups
nano /etc/cups/printers.conf
```

### # AuthInfoRequired none

AuthInfoRequired username, password

sudo systemctl start cups

## Printing

• Within your application, click on "Print", select the desired printer and start the printing process.

From: https://hrz-wiki.jade-hs.de/ - HRZ-Wiki

Permanent link: https://hrz-wiki.jade-hs.de/en/tp/printing/ubuntu-linux

Last update: 2023/07/20 17:46

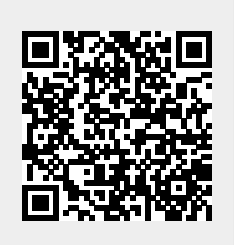